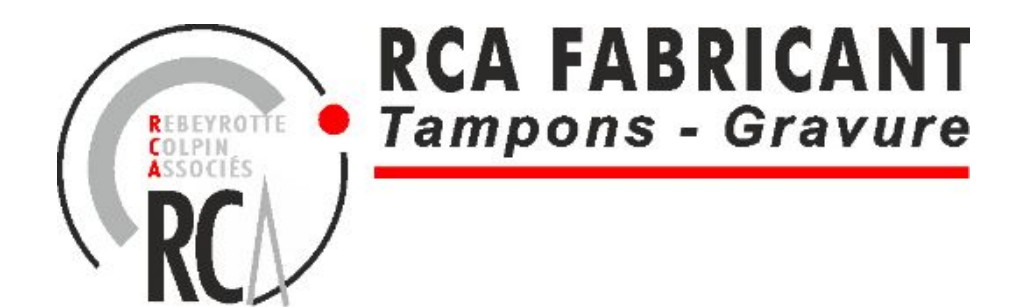

# PROCEDURE SIMPLIFIÉE DE COMMANDES DE TAMPONS ENCREURS

CONTACT : DANIEL DRACK Mail : <u>ddrack@productimbres.fr</u> Tél : 02 38 22 07 08– Port. 06 79 38 74 20

1

# URL DE CONNEXION https://caisse-depargne.utypia.com

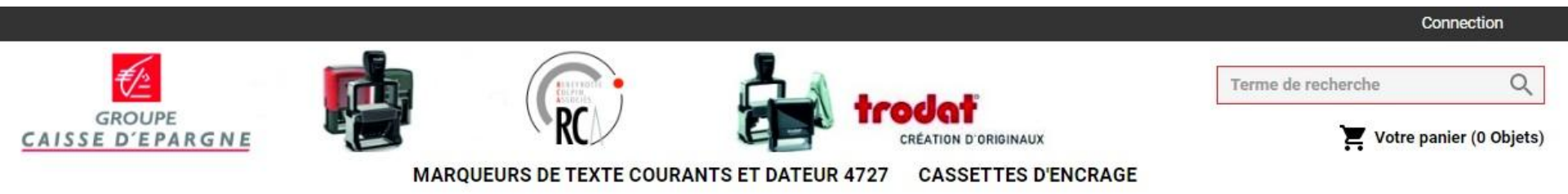

Bienvenue

## Puis ENTRER LOGIN ET MOT DE PASSE

- LOGIN EN MAJUSCULE
- MOT DE PASSE EN MINUSCULE

#### <u>AU CHOIX :</u>

#### • CLIQUEZ SUR LA CATEGORIE MARQUEURS DE TEXTE, et GAMME PRINTY (puis page 4)

ou

 LE LIEN « PLUS DE MODÈLES », et onglet « MODELES ENTREPRISE » CONTIENT TOUTES VOS MATRICES (ET MODÈLES ) DE MARQUEURS ET DATEURS SAUVEGARDÉS. CLIQUER SUR LE LIEN (puis page 5)

| SE D'EPARGNE                                                                                                    | MARQUEURS DE TEXTE COURANTS ET D                                                                                                    | DATEUR 4727 CASSETTES D'ENCRAGE              | 🦷 vone panier (s                                                                                                    |
|----------------------------------------------------------------------------------------------------|----------------------------------------------------------------------------------------------------|----------------------------------------------|----------------------------------------------------------------------------------------------------|
| ,                                                                                                    | Bienv                                                                                                    | <i>r</i> enue                                |                                                                                                    |
| ,                                                                                                    | commander                                                                                                    | r par modèle                                 |                                                                                                    |
| * 4913 - ADRESSE SUR 2 LIGNES                                                                                        | +++ 4013 - ADRESSE SUR 3 LIGNES                                                                                                    | +++ 4913 - CLIENTELE 00092                   | +++ 4913 - CLIENTELE 00600 (+                                                                                                  |
| CAUSSE O'EPARGINE ILE DE-FRANCE<br>((advesse)<br>((adve potata))<br>Tdl Fa<br>www.catese-epergre 8 - RC3 302 000 542 | CAISSE D'EPARCHE & E-DE-FRANCE<br>(alternan 1)<br>(alternan 2)<br>(alternan 2) | 17515 90992 XXXXXXXXXXX XX<br>(denomination) | 17515 dosed XXXXXXXXXXXXX XX<br>(denomination)                                                                                 |
| 57,0 mm x 21,0 mm                                                                                                    | 57,0 mm x 21,0 mm                                                                                                    | 57,0 mm x 21,0 mm                            | 57,0 mm x 21,0 mm                                                                                                    |
| 4913 - CLIENTELE 90000 (+                                                                                            | +++ 4913 - COLLABORATEUR (+                                                                                                    | +++ 4913 - TEXTE LIBRE 6 LIGNEB              | +++ 4918 - ENDOS DE CHEQUE                                                                                                    |
| 17515 50000 XXXXXXXXXXX XX<br>(dénomination)                                                                         | (Prénom Nom)<br>(Fonction)                                                                                                    | dirate libroj.                               | La Fananci Elganger Brobo Fanan anche (per<br>la mariari de prima Janger a Lan old per l<br>as calello far rematoria bendroate |
|                                                                                                    | 1. 25430.4432513728045                                                                                                    | 12775020103404033                            |                                                                                                    |

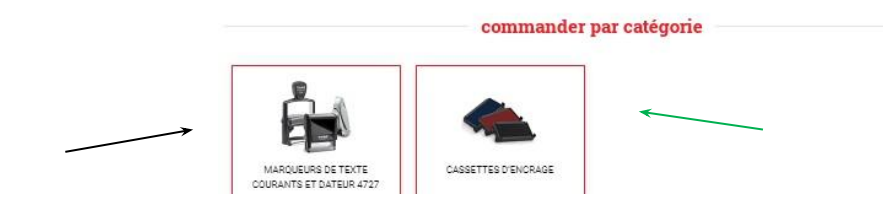

#### (VOUS POUVEZ AUSSI COMMANDER VOS CASSETTES D'ENCRAGE)

#### METTRE LA QUANTITÉ VOULUE POUR LE PRODUIT DÉSIRÉ puis SUIVANT

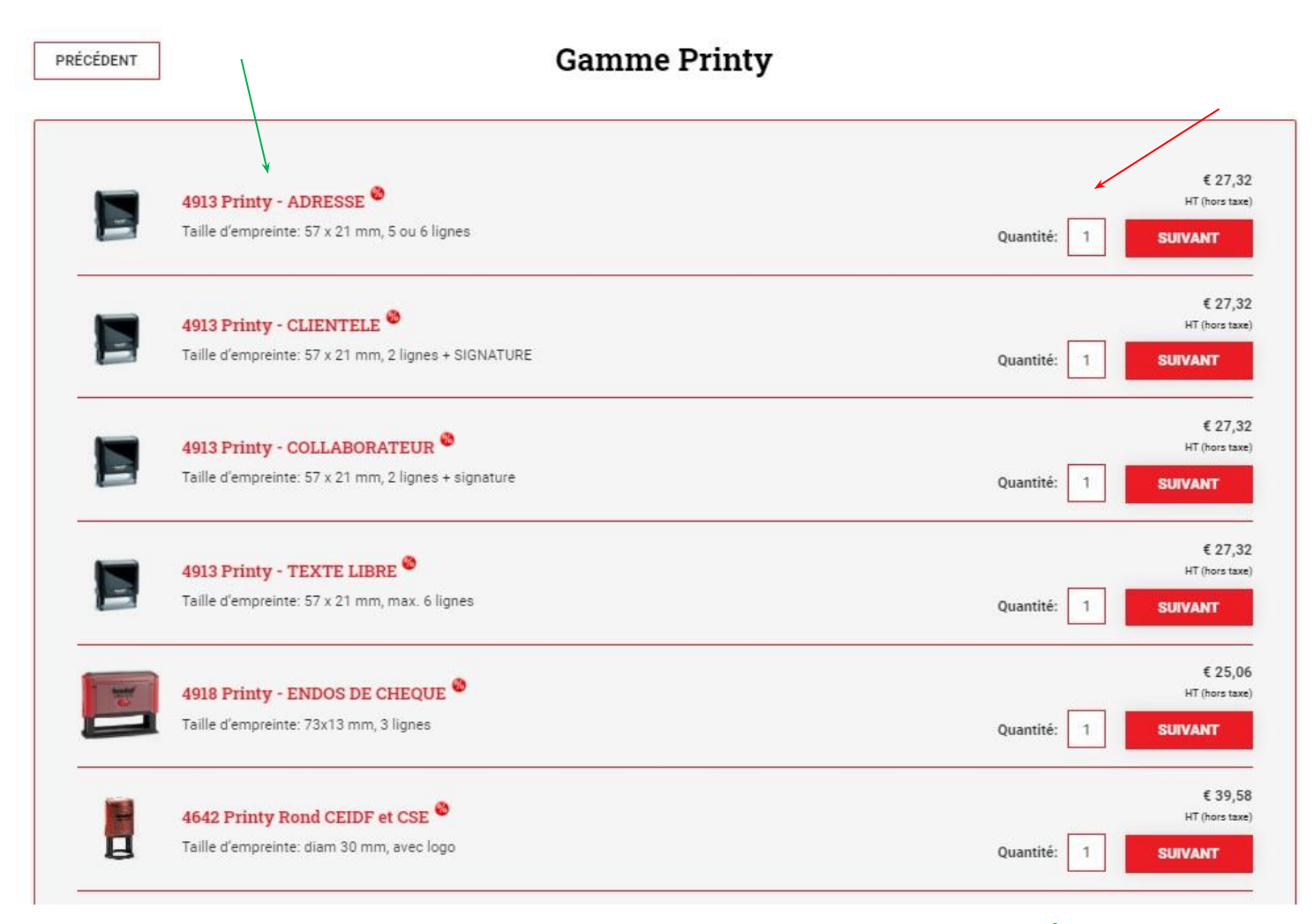

(LE LIEN DU PRODUIT PERMET AUSSI DE METTRE LA QUANTITÉ ET DE VISUALISER VOTRE PRIX NET REMISÉ)

#### • SELECTIONNER LA MATRICE DE LA REF. DU MODELE (OU LA MATRICE DE LA REF. TEXTE LIBRE)

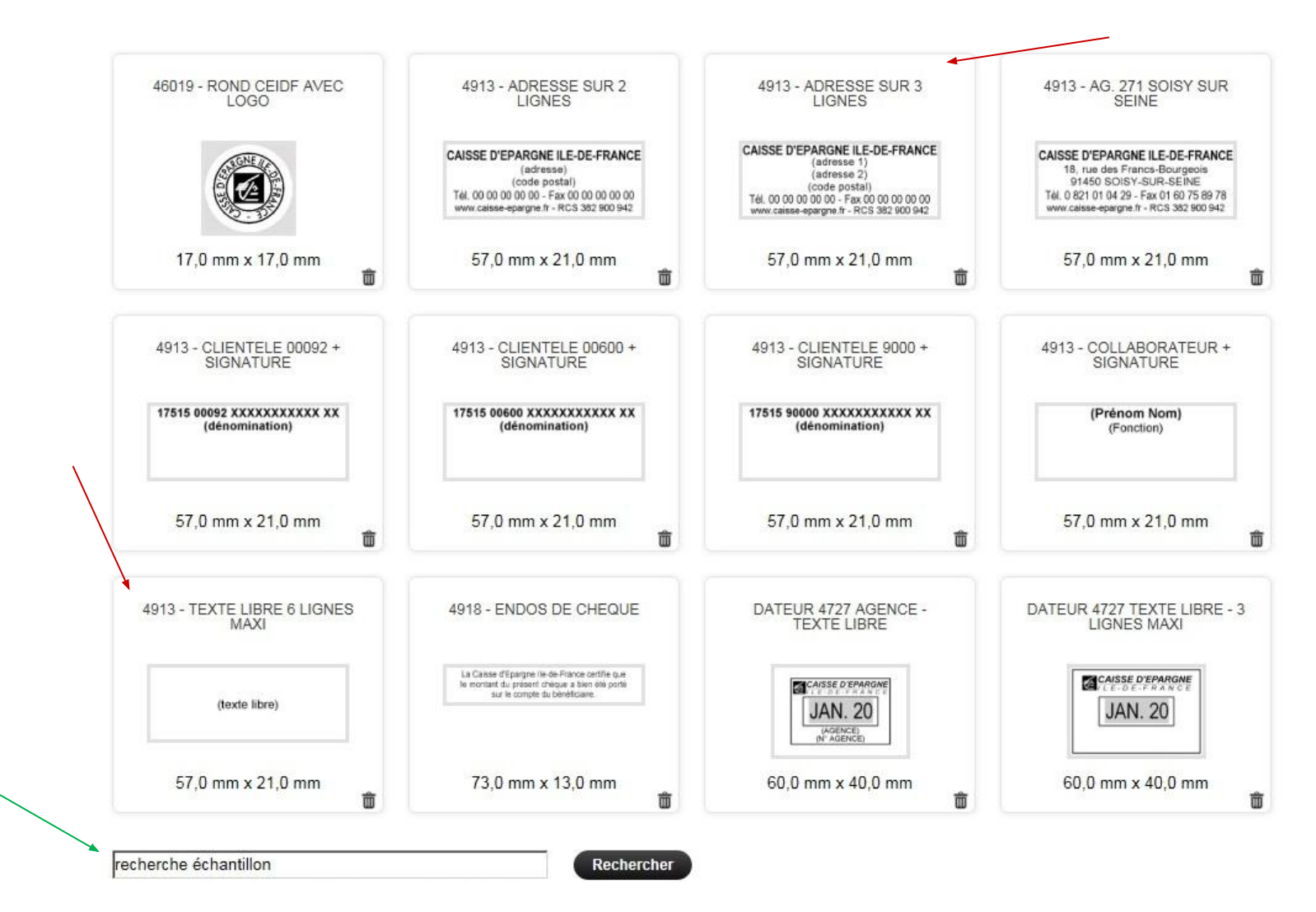

(POSSIBILITE DE FAIRE UNE RECHERCHE DE LA MATRICE EN ENTRANT UN MOT-CLE (ex. 4913, 4727, AG 271, 00092, TEXTE LIBRE, SOISY) QUAND PLUSIEURS PAGES DE MODELES)

### SI BESOIN, MODIFIER ou CRÉER VOTRE TEXTE DANS LES CHAMPS

|                                                                                                    | Personnaliser                                                                                                    | SUIVANT              |
|----------------------------------------------------------------------------------------------------|----------------------------------------------------------------------------------------------------|----------------------|
| 4913 Printy -                                                                                                    | Prévisualisation                                                                                                    | 🐒 Bon à tirer en PDF |
| CLIENTELE<br>£27,32 HT (hors taxe)                                                                                                    | 17515 00092 XXXXXXXXXX XX<br>(dénomination)                                                                                                    |                      |
|                                                                                                    |                                                                                                    |                      |
| 4913 Printy - CLIENTELE                                                                                                    | LARGEUR: HAUTEUR: ZOOM:<br>57 mm 21 mm 200% ✓                                                                                                    |                      |
| 4913 Printy - CLIENTELE<br>DESCRIPTION<br>Taille d'empreinte: 57 x 21 mm, 2 lignes +<br>SIGNATURE                                                                             | LARGEUR: HAUTEUR: ZOOM:<br>57 mm 21 mm 200%  TEXTE VISUELS/LOGOS                                                                                                    |                      |
| <b>4913 Printy - CLIENTELE</b><br>DESCRIPTION<br>Taille d'empreinte: 57 x 21 mm, 2 lignes +<br>SIGNATURE<br>& 27,32 HT (hors taxe)                                            | LARGEUR: HAUTEUR: ZOOM:<br>57 mm 21 mm 200%<br>TEXTE VISUELS/LOGOS<br>Texte Caractères spèciaux Police Taille G                                                                              |                      |
| <b>4913 Printy - CLIENTELE</b><br>DESCRIPTION<br>Taille d'empreinte: 57 x 21 mm, 2 lignes +<br>SIGNATURE<br>£ 27,32 HT (hors taxe)<br>COULEUR DE PRODUIT                      | LARGEUR: HAUTEUR: ZOOM:<br>57 mm 21 mm 200% V<br>TEXTE VISUELS/LOGOS<br>Texte Police Taille G<br>Caractères spéciaux Arial V 10 V                                                            |                      |
| <b>4913 Printy - CLIENTELE</b><br>DESCRIPTION<br>Taille d'empreinte: 57 x 21 mm, 2 lignes +<br>SIGNATURE<br>& 27,32 HT (hors taxe)<br>COULEUR DE PRODUIT<br>Rouge             | LARGEUR: HAUTEUR: ZOOM:<br>57 mm 21 mm 200%<br>TEXTE VISUELS/LOGOS<br>Texte Caractères spèciaux Police Taille G<br>* 17515 00092 XXXXXXXXX Arial ~ 10 ~ 2<br>* (dénomination) Arial ~ 10 ~ 2 |                      |
| 4913 Printy - CLIENTELE<br>DESCRIPTION<br>Taille d'empreinte: 57 x 21 mm, 2 lignes +<br>SIGNATURE<br>£ 27,32 HT (hors taxe)<br>COULEUR DE PRODUIT<br>Rouge<br>COULEUR D'ENCRE | LARGEUR: HAUTEUR: ZOOM:<br>57 mm 21 mm 200% V<br>TEXTE VISUELS/LOGOS<br>Texte Caractères spéciaux Police Taille G<br>(dénomination) Arial V 10 V 2<br>* (dénomination) Arial V 10 V 2        |                      |

- POUR LE MODELE CLIENTELE, SI SIGNATURE, ACTIVER LE CHOIX « SIGNATURE A VENIR »
- A NOTER QUE SI UN TEXTE EST TROP LONG, UTILISER LA POLICE ARIAL NARROW (puis éventuellement diminuer la taille)

### **BIEN VERIFIER LE TEXTE** puis au choix :

 SANS SAUVERGARDE DU MODELE CREE OU SANS MODIFICATION DU MODELE DÉJÀ EXISTANT :

CLIQUER JUSTE SUR AJOUTER AU PANIER (puis page 9)

#### • AVEC SAUVERGARDE DU MODELE CREE :

DONNER UN NOM À L'EMPREINTE (POUR LA SAUVEGARDER DANS LE CATALOGUE DE MODELES) ET CLIQUEZ SUR ENREGISTRER ET AJOUTER AU PANIER (puis page 8)

| ÉCÉDENT                                                      | Bon à tirer                                                                                                    | AJOUTER AU PANIER             |
|--------------------------------------------------------------|----------------------------------------------------------------------------------------------------|-------------------------------|
| 4913 Printy - ADRESS                                         | E                                                                                                    |                               |
|                                                              | Si votre texte a été coupé dans la prévisualisation, retournez à l'écran précédent et réduisez la ta<br>un produit plus grand.<br><sup>1</sup> Bon à tirer en PDF | sille du texte, ou choisissez |
|                                                              | Vérifiez attentivement avant de poursuivrel                                                                                                    |                               |
| DESCRIPTION<br>Taille d'empreinte: 57 x 21 mm, 5 ou 6 lignes | CAISSE D'EPARGNE ILE-DE-FRANCE<br>(adresse)<br>(code postal)<br>Tél Fax                                                                                           |                               |
| COULEUR DE PRODUIT<br>Rouge                                  | www.caisse-chaigie.ii - Noo Soz soo sez                                                                                                    |                               |
| couleur d'enore                                              | LARGEUR: HAUTEUR: 20014<br>57 mm 21 mm 20015 V                                                                                                    |                               |
|                                                              | La présentation ne correspond pas à la grandeur réelle.                                                                                                    |                               |
|                                                              | PRÉCÉDENT                                                                                                    | AJOUTER AU PANIER             |
| _                                                            | Enregistrez ce modèle si vous souhaitez le réutiliser plus tard.                                                                                                  |                               |
|                                                              | Nom du modèle ENREGISTRER ET AJOUTER AU PANIER                                                                                                    |                               |

7

IMPORTANT : SI SAUVERGARDE, DANS LE NOM DU MODELE METTRE LA REF. DE L'APPAREIL ET UN MOT CLE (ex. : 4913, PARIS BRETAGNE, AG. 001) pour le retrouver facilement

#### EN CAS DE SAUVERGARDE, POUR ATTRIBUER UN MODELE CREE AU GROUPE CEIDF POUR QU'IL SOIT VISIBLE DE TOUS LES UTILISATEURS CEIDF DANS LE CATALOGUE DE MODELE, CETTE ETAPE EST NECESSAIRE :

#### • Taper C dans le champ ORGANISATION, CEIDF s'affiche en dessous, cliquer dessus

#### **Protection avancée**

Autoriser l'optimisation Ne pas utiliser de produits alternatifs Français V Langage

#### Assigner un modèle

| Organisation        | Utilisateur        |
|---------------------|--------------------|
| c                   |                    |
| CEIDF               |                    |
|                     | page personnaliser |
| Nom du modèle :test |                    |
| PRÉCÉDENT           |                    |

SUIVANT

#### • LE NOM CEIDF SE FIXE EN DESSOUS puis SUIVANT

#### Assigner un modèle

| Organisation                                         | Utilisateur          |
|------------------------------------------------------|----------------------|
| CEIDF                                                | remove               |
|                                                      |                      |
| □Masquer le modèle de l<br>Nom du modèle <b>test</b> | a page personnaliser |

SUIVANT

#### EN CAS DE NON SAUVEGARDE CETTE ETAPE NE S'AFFICHE PAS

#### METTRE L'INFORMATION POUR LIVRAISON DANS LE LIEN REMARQUE (N° de l'agence ) et MEMORISER

#### AUTRES ACTIONS POSSIBLES AU NIVEAU DU PANIER (avant PASSER VOTRE COMMANDE):

- MODIFIER LA QUANTITE
- CHANGER LA PRESENTATION D'UN MODELE
- SUPPRIMER UN ARTICLE
- POURSUIVRE VOS ACHATS (retour à la page d'accueil)

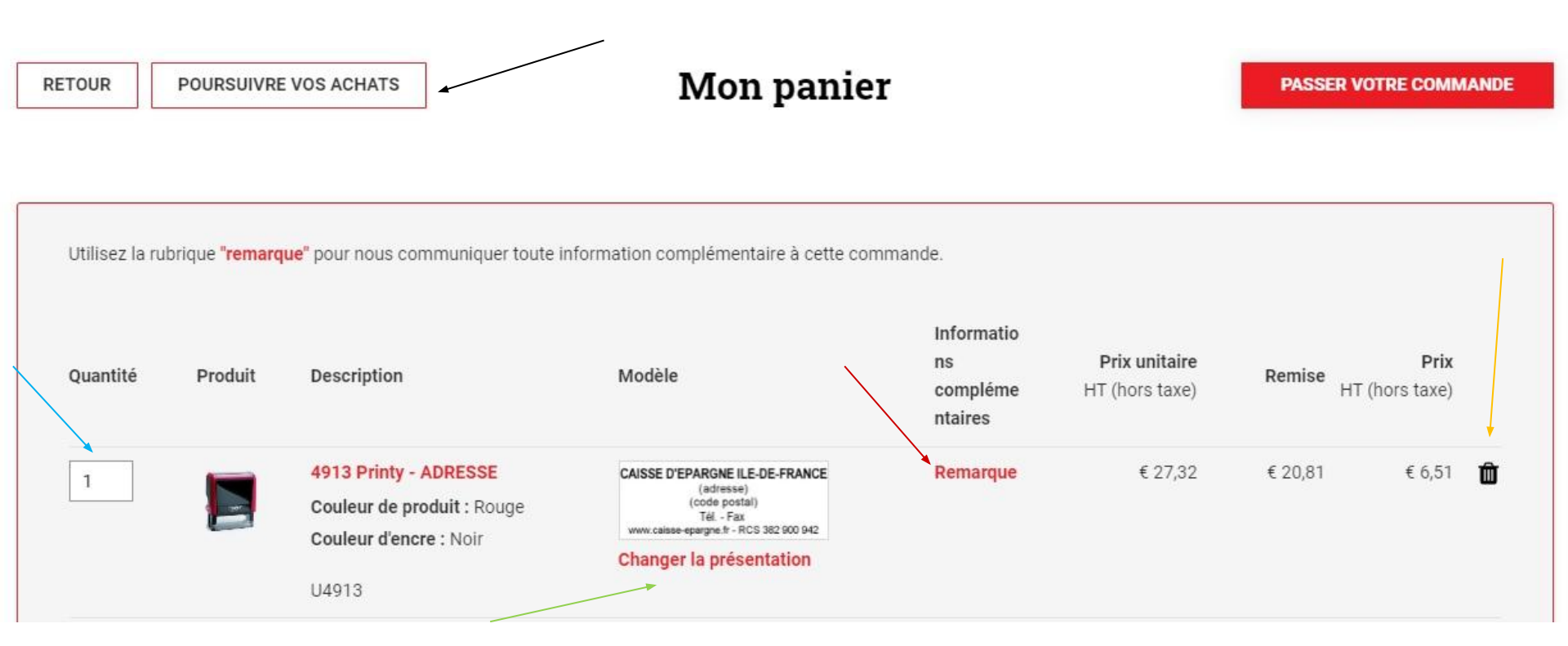

POUR INFO : LES ARTICLES DANS LE PANIER SONT CONSERVES EN CAS DE DECONNECTION ( ENSUITE ACCES DIRECT AU PANIER SI BESOIN, DE LA PAGE D'ACCUEIL, EN CLIQUANT DIRECTEMENT SUR LE PANIER EN HAUT A DROITE)

# RENSEIGNER LE N° DE COMMANDE OUVERTE MENSUELLE puis CONFIRMER ET ENVOYER LA COMMANDE

| 66.51  |
|--------|
|        |
| € 6,51 |
| € 0,00 |
| 1,50   |
| €7,81  |
|        |
|        |

(DERNIÈRE POSSIBILITÉ DE RENSEIGNER LE LIEN REMARQUE POUR LES INFOS DE LIVRAISON)

(INFORMATIONS PRIX NETS REMISÉS)

#### LA COMMANDE EST TERMINÉE UN RÉCAPITULATIF COMPLET S'AFFICHE UN MAIL DE CONFIRMATION DE LA COMMANDE EST ENVOYÉ À L'ADRESSE MAIL QUI S'AFFICHE EN HAUT DE LA PAGE POSSIBILITE D'IMPRIMER CETTE PAGE DE CONFIRMATION OU DE LA RETROUVER DANS L'HISTORIQUE DE COMMANDE

#### Confirmation de commande

Imprimer

11

Nous vous remercions de votre commande. Nous recommandons d'imprimer cette page. Vous recevrez la confirmation de commande par courriel à l'adresse : ddrack@productimbres.fr

#### Numéro de commande 251076

Commande du: 03/04/2018 Statut de la Reçu commande:

| Modes d'expédition:           | L'adresse de facturation           | L'adresse de livraison              |
|-------------------------------|------------------------------------|-------------------------------------|
| Par Transporteur              | 1.2.7                              | 1070                                |
|                               | CAISSE D'EPARGNE IDF               | CAISSE D'EPARGNE IDF                |
|                               | 26/28 RUE NEUVE TOLBIAC - CS 91344 | 12 RUE PAU CASALS QUAI DE LIVRAISON |
| Moven de paiement:            | Service Gestion des Factures       | 75013 PARIS                         |
|                               | 75633 PARIS CEDEX 13               | France                              |
| Prepaiement virement bancaire | France                             |                                     |

Utilisez la rubrique "remarque" pour nous communiquer toute information complémentaire à cette commande.

| Quantité | Produit | Description                                                                                          | Modèle                                                   | Informations<br>complémentaire | Prix unitaire<br>sIT (hors taxe) | Remise  | Prix<br>HT (hors taxe) |
|----------|---------|----------------------------------------------------------------------------------------------------|----------------------------------------------------------|--------------------------------|----------------------------------|---------|------------------------|
| 1        |         | DATEUR 4727 Printy<br>Couleur d'encre : Noir<br>Format de date/chiffres : 27 JAN. 20XX<br>(français) | GAISSE D'EPARGNE<br>JAN 200<br>BOISY-SUR-BEINE<br>Ag 271 |                                | € 56,30                          | € 43,79 | € 12,51                |

## HISTORIQUE DE COMMANDE

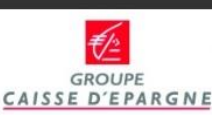

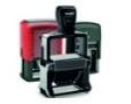

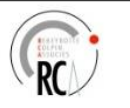

## 

Admin

Historique de commande

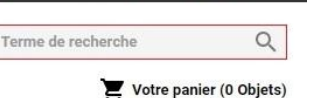

Sceidfdemo | Deconnection

- POSSIBILITE DE VOIR LE DETAIL DE LA COMMANDE EN CLIQUANT SUR LE N° DE COMMANDE INTERNE AU SITE
- DIFFERENTS CHAMPS DE RECHERCHE POSSIBLES NOTAMMENT PAR :
- n° de commande, nom organisation (CEIDF), bornes de dates

| Aperçu de l'h          | istorique de la commande | e A Éditer la gestion optimale de la commande            |     |
|------------------------|--------------------------|----------------------------------------------------------|-----|
| N° de<br>commande      |                          | N° de Date de Compte Total Numéro de commande d'agrément | Sta |
| Compte                 | e.g. Demo                | • 251076 03/04/2018 ceidfdemo €74,92<br>7:31:06          | Reç |
| Organisation           | CEIDF                    | .e <b>1</b> x                                            |     |
| Numéro de<br>commande  |                          | Articles par page 10                                     |     |
| Numéro<br>d'agrément   |                          |                                                          |     |
| Votre<br>commande:     |                          |                                                          |     |
| Section de frais       |                          |                                                          |     |
|                        |                          |                                                          |     |
| Département:           |                          |                                                          |     |
| Département:<br>Statut | •                        |                                                          |     |

(A NOTER POUR INFO QUE LE TERME RECU N'EST PAS LA RECEPTION DE LIVRAISON MAIS UN RECU INTERNE DE CONFIRMATION DE RECEPTION POUR FABRICATION)

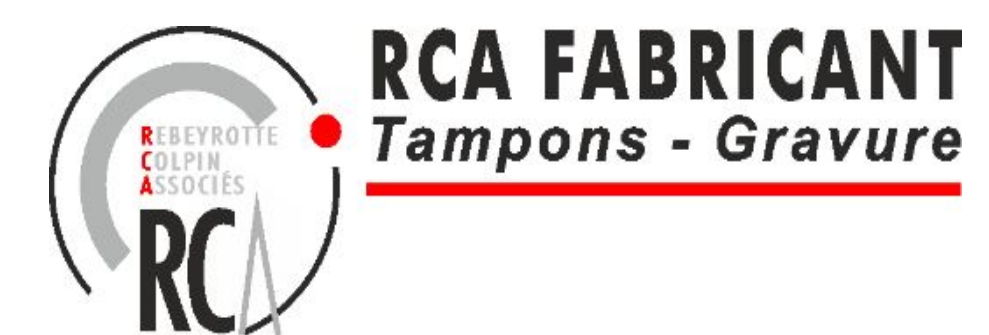

# PROCÉDURE DE GÉNÉRATION DES STATS

## CLIQUER SUR LE LIEN ADMIN

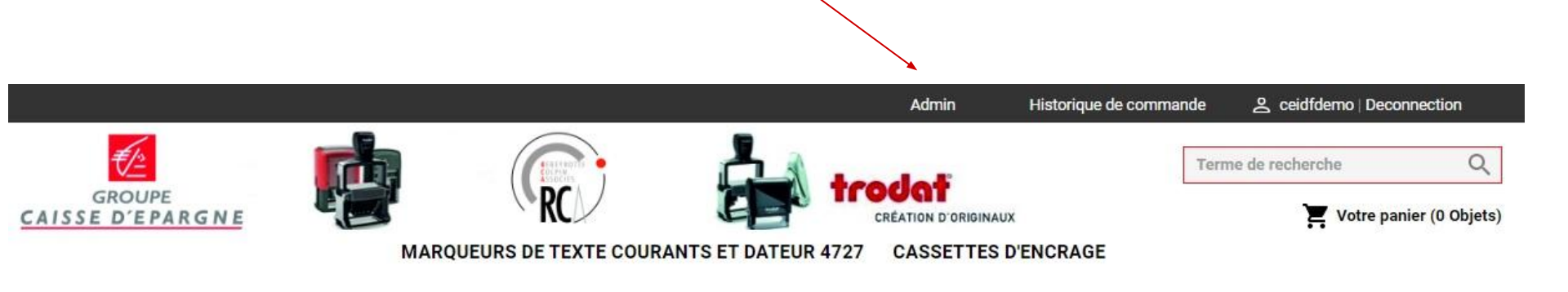

Bienvenue

## CLIQUER SUR LE LIEN RAPPORTS puis RAPPORTS

| 🖱 Shop Home              |   |
|--------------------------|---|
| Suche                    | ≣ |
| French (France) 🗸 🗸      |   |
| Admin Home               |   |
| O Admin Dashboard        |   |
| 🛒 Gestion des commandes  |   |
| all <u>Rapports</u>      |   |
| Rapports                 |   |
| Polices de caractères    |   |
| Gestion de l'utilisateur |   |
| C Groupes                |   |

SÉLECTIONNER ORDER LINE ITEM REPORT

# BORNER LA PÉRIODE DÉSIRÉE Puis envoyer

| apports                                                   | État des lignes articles de la commande    |                                              |
|-----------------------------------------------------------|--------------------------------------------|----------------------------------------------|
|                                                           | De<br>À                                    | 12/04/2018                                   |
| <ul> <li>Other Reports</li> <li>Account Report</li> </ul> | Inclure les commandes de démonstration     | ⊖ oui<br>● non                               |
|                                                           | Sélectionner le format de sortie           | <ul> <li>Excel (xls)</li> <li>CSV</li> </ul> |
|                                                           | Special Output (All Textlines of Imprints) |                                              |
|                                                           | Special Output (Steurer Format)            |                                              |

#### LE FICHIER EXCEL EST ENVOYÉ SUR LE MAIL DU COMPTE DEMANDEUR

gestiondesdemandeslogistiques@ceidf.caisse-epargne.fr

#### Puis faire SHOP HOME pour revenir en page d'accueil

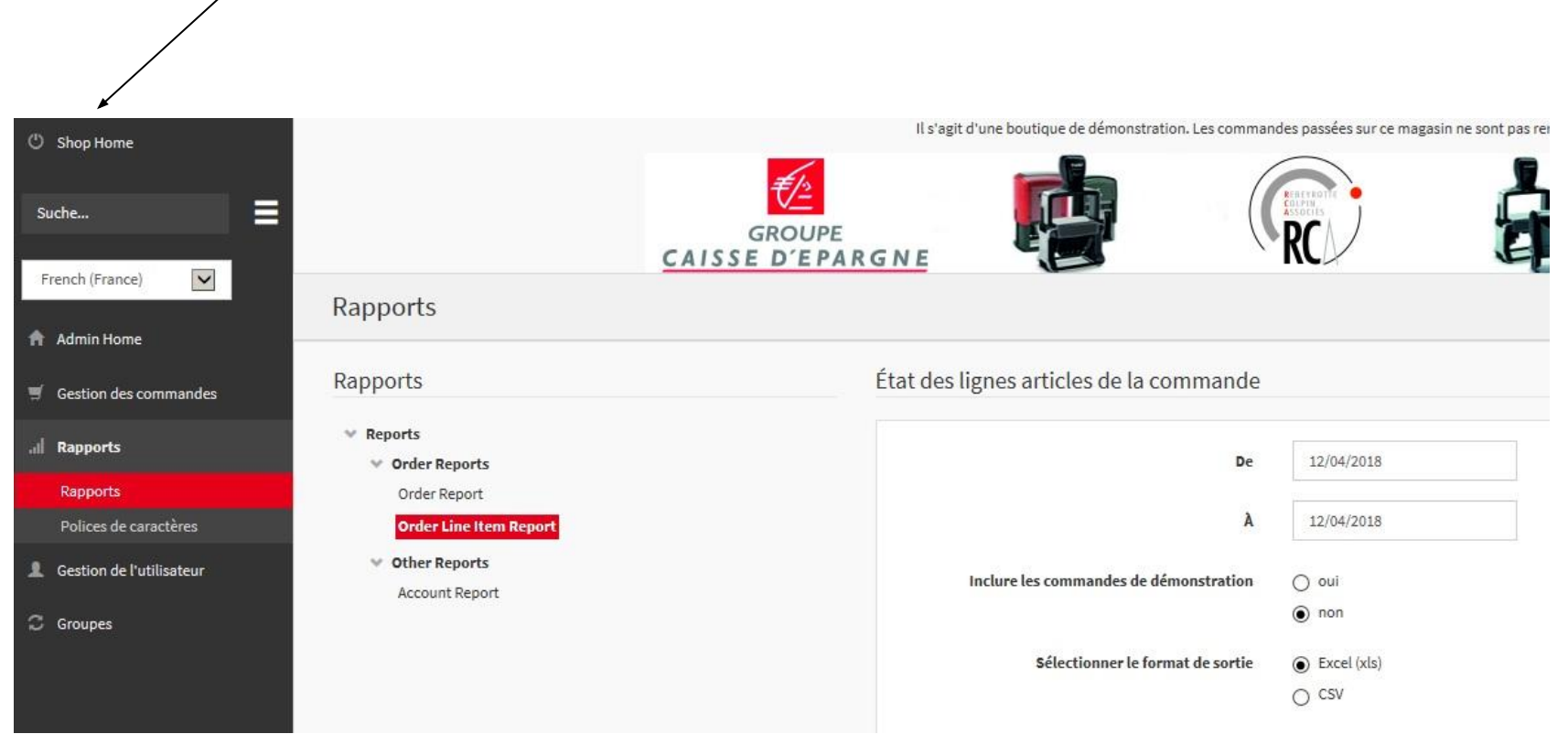